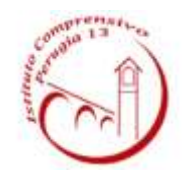

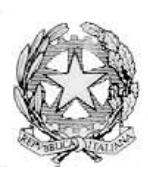

## **ISTITUTO COMPRENSIVO PERUGIA 13**

Sede Legale : Via Garigliano, 9 – 06134 Ponte Valleceppi (PG) Sede Amministrativa : Via Brenta s.n.c. – 06134 Ponte Valleceppi Cod. Mecc. PGIC854007 – Cod. Fisc. 94152350545 e-mail pgic854007@istruzione.it Tel. 075 5928004 – Fax 075 6920177 – Sito Web : <u>www.icperugia13.edu.it</u>

### **CIRCOLARE N. 95**

Perugia, 15.10.2021

A TUTTI I GENITORI DEGLI ALUNNI

Scuole dell'Infanzia Scuole Primarie e Secondarie LORO SEDI

ALBO – SITO WEB

## OGGETTO: istruzioni operative pagamento assicurazione anno scolastico 2021/2022. Modalità di pagamento tramite la piattaforma pago in rete.

Si comunica, poiché sono stati riscontrati innumerevoli errori nel pagamento dell'assicurazione per gli alunni, che la procedura corretta è quella di seguito indicata.

Si precisa che sono state riportate le istruzioni operative utili anche ai fini del pagamento del contributo volontario.

Si prega di leggere attentamente unitamente alla cir. Nr. 71, quanto di seguito riportato.

## 1. COME ACCEDERE AL SISTEMA PAGO PA

| COSÉ COM                                   | FALTEDERF COME REGISTRAR                                                    | R COSA PAGARE COME E                                     | ARE PRESTATORI DEI SERVE     | no assistenza |
|--------------------------------------------|-----------------------------------------------------------------------------|----------------------------------------------------------|------------------------------|---------------|
| Per un'am                                  | ministrazione più mo                                                        | derna, più                                               |                              |               |
| trasparent                                 | e, più semplice                                                             |                                                          |                              |               |
| Con Pago in Rete,                          | il servizio centralizzato per i pagar                                       | nenti telematici del Ministero D                         | locumenti                    |               |
| scolastici o per le                        | istanze al Ministero con il sistema i                                       | pagoPA.                                                  | BROCHURE                     |               |
| Accedendo con Pl<br>carta di credito, a    | C, Tablet, Smartphone puoi sceglien<br>debito in conto lo con altri metodi  | e di pagare subito online con<br>di pagamentol opoure di |                              |               |
| eseguire il versan<br>postali o altri pres | iento presso le tabaccherie, sporte<br>statori di servizi di pagamento (PSP | fi bancari autorizzati, uffici []                        | MANUALE PAGAMENTI SCOLASTICI | <b>C</b> 3    |
| pagamento predis                           | sposto dal sistema, che riporta QR-                                         | Code e Bollettino Postale PA.                            |                              | 1-1           |

1) Link ACCEDI per accedere al servizio *Pago in Rete o* registrarsi.

Per accedere al servizio Pago In Rete, occorre essere registrati e disporre di username e password (credenziali) e/o SPID e/o CIE.

#### 2. PAGAMENTI SCOLASTICI

Accedendo al portale del Ministero dell'Istruzione l'utente dovrà selezionare il servizio **pagamenti online** per la sua attivazione. Una volta che la segreteria ha confermato l'associazione genitore-figlio, accedendo al portale del Ministero dell'Istruzione, l'utente si ritroverà automaticamente abilitato al servizio pagamenti e visualizzerà gli avvisi intestati ai propri figli.

Effettuato l'accesso al servizio *Pago In Rete per* visualizzare e pagare tramite il servizio i contributi richiesti dalle scuole per i servizi erogati agli alunni, l'utente deve cliccare sul pulsante "VAI A PAGO IN RETE SCUOLE".

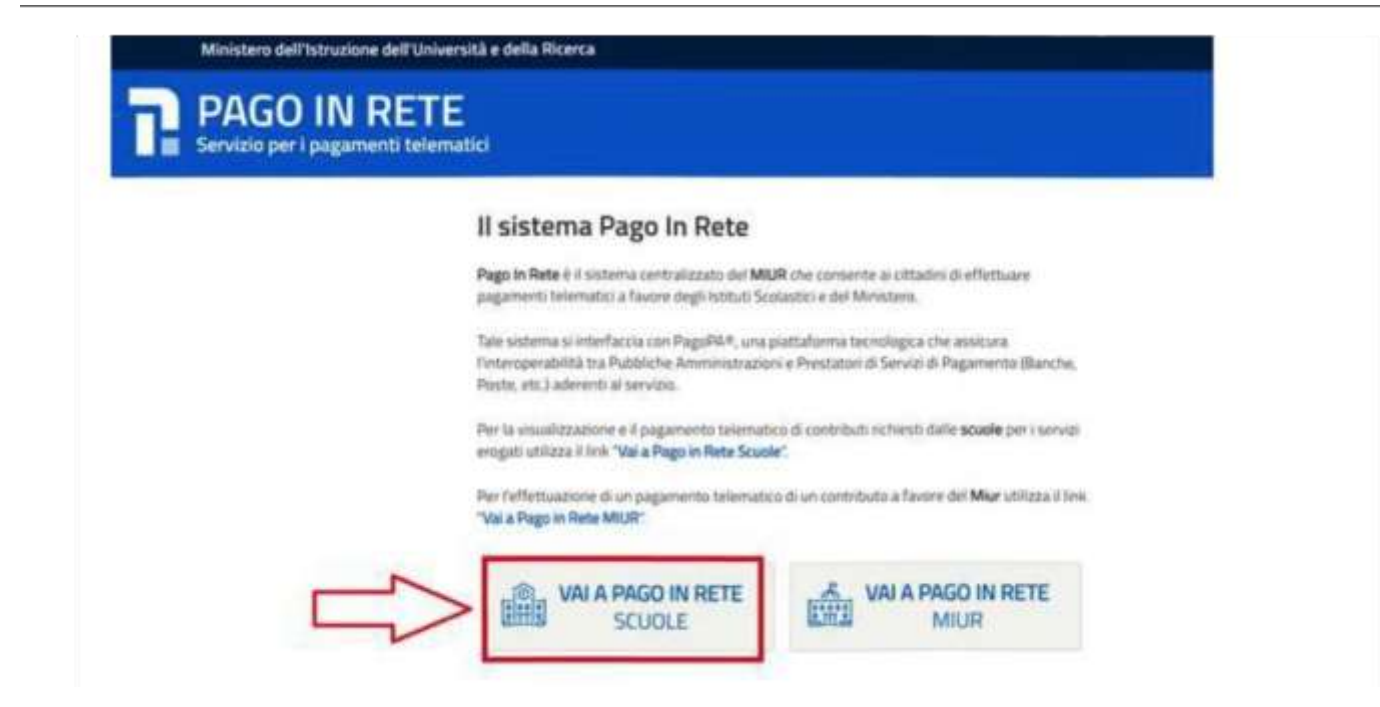

Il sistema indirizza l'utente alla seguente pagina riservata per i pagamenti delle tasse e dei contributi scolastici.

| Home Versan             | ienti volontari           | Visualizza pagrmenti                                   | Gestione conser                        | nsi 🕴 Richiedi essist    | tenza Area riservata i Esci |
|-------------------------|---------------------------|--------------------------------------------------------|----------------------------------------|--------------------------|-----------------------------|
| Home                    |                           | 1                                                      |                                        |                          | $\Delta \sim \Delta$        |
| Il sistema Pago In P    | te consente la vis        | ualizzazione e il pagi mento d                         | egli avvisi telematici, rela           | twi a tasse e contributi | 2                           |
| scolastici, emessi d    | e segreterie scoli        | estiche per gli alunni fequentar                       | nti. Con Pago In Rete é p              | ossibile anche eseguire  | Tel                         |
| versamenti volontari    | favore degli istitu       | ti scolastici                                          |                                        |                          |                             |
| Potrai visualizzare g   | avvisi telematici d       | i pagamento emessi llagli istiti                       | iti di frequenza per gli ali           | unni associati dalle     |                             |
| scuole al tuo profilo.  | caso di mancata           | visualizzazione degli avvisi co                        | ntatta l'istituto scolastico           | r di frequenza           |                             |
| dell'alunno, per com    | icare le eventuali        | informazioni mancaro per l'as                          | sociazione. Per ogni alu               | nno associato al tuo     |                             |
| profilo riceverai dal s | i tema sulla tua ca       | sella di posta elettror ca perso                       | nale sia le notifiche degl             | avvisi telematici di     |                             |
| pagamento emessi        | illa scuola di frequ      | enza dell'alunno che le noblici                        | ne dei pagamenti che so                | no stati eseguiti con    |                             |
| Pago In Rete Potrai     | otre scaricare dir        | ettamente dall'applici zione l'at                      | testazione di pagamento                | valida per eventuali     |                             |
| detrazioni fiscali.     |                           |                                                        |                                        |                          |                             |
| Per maggion dettag      | possibile consul          | tare il <u>Manuale Utenti</u> e visiona                | ite le <u>FAQ</u>                      |                          |                             |
|                         | Hai aggic<br>Avvisi nuovi | ornamenti sui tu bi avvis<br>36 - Avvisi scacuti 1 - A | si di pagamento:<br>kvvisi in scadenza |                          |                             |
| 01/10/2018              | Nota informa              | tiva per pagan enti co                                 | n importi elevati                      | 4                        |                             |
|                         |                           | 0                                                      | 00                                     | pagapq                   |                             |

L'utente ha la possibilità (i navigare tra le pagine:

• **HOME:** pagina iniziale che illustra il sistema, riporta gli aggiornamenti sugli avvisi e le notizie pubblicate e i collegamenti al manuale utente e alle FAQ (riportate anche nell'area pubblica di *Pago In Rete)* 

• VERSAMENTI VOLONTARI: pagina all'interno della quale è possibile ricercare una scuola per visualizzare le contribuzioni volontarie che la scuola ha resc eseguibili con il servizio e procedere con il versamento volontario di un contributo (voce da selezionare per il pagamento del contributo volontario)

## VISUALIZZA PAGAMENTI: pagina operativa che consente all'utente di:

- ricercare e visualizzare gli avvisi telematici notificati dalle scuole di frequenza;
- ricercare e visualizzare gli avvisi telematici notificati dalle scuole di frequenza;
- eseguire dei pagamenti telematici;
- visualizzare le ricevute telematiche dei pagamenti effettuati (delle tasse e dei contributi versati sia per gli avvisi richiesti che in forma volontaria);
- scaricare le attestazioni di pagamento.

# (<u>Tale voce è da selezionare per il pagamento</u> dell'assicurazione alunni)

Dopo aver selezionato la funzione VISUALIZZA PAGAMENTI per procedere al pagamento della quota assicurativa, appare la seguente schermata:

| * Anna Superior Dynam 🔹 🔕 unitage attend from | and all a 🖓 MUREDERING (HERE) A 📕 Superiordae (L.S. 💙 Superiordae (L.S. 🔫 )                                                                                                    | - 8                                                                                                    |
|-----------------------------------------------|----------------------------------------------------------------------------------------------------|----------------------------------------------------------------------------------------------------|
|                                               | anno an an an an an an an an an an an an an                                                                                                    | <ul> <li></li></ul>                                                                                            |
|                                               |                                                                                                    | and a second second second                                                                                     |
|                                               | PAGO IN RETE                                                                                                    |                                                                                                    |
|                                               | Parme Versammel eduntari Visabizza pagamenti Gestama zomarna Richard assolarura Amerikanza Amerikanza Edu                                                                                                    |                                                                                                    |
|                                               | Visualizza pagamenti                                                                                                    | $\circ \circ \circ$                                                                                            |
|                                               | Nameria versioni qui n'encourse di serie di specimenti velle delle sonoi menute de alcenza sociale di to prefer a companie di sociale della sociale della soci<br>sociale della sociale della sociale della sociale della sociale della sociale della sociale della sociale della sociale della sociale della sociale della sociale della sociale della sociale della sociale della sociale della sociale de | 000                                                                                                    |
|                                               | 111102021 PORD21 Datagent C                                                                                                    | A A A                                                                                                    |
|                                               | Tempoparent for AURINIT & PERCHIT for Bapager                                                                                                    |                                                                                                    |
|                                               | and the second second second second second second second second second second second second second second second                                                                                                    |                                                                                                    |
|                                               | derivationaliterererenteen Belanden erstellte en antererere antererererererererererererererererererer                                                                                                    | $\circ \circ \circ$                                                                                            |
|                                               | ALARDONINA CONTRACTION CONTRACT, INCOMENDAL OF MALE     ALARDONINA CONTRACT, AND CONTRACT, AND         | 0.0.0                                                                                                    |
|                                               | Cited (Presidential)                                                                                                    | 0 0 0                                                                                                    |
|                                               |                                                                                                    | MAYAY.                                                                                                    |
|                                               |                                                                                                    |                                                                                                    |
|                                               | Contract of Annual Contract                                                                                                    | 000                                                                                                    |
|                                               |                                                                                                    |                                                                                                    |
| Inserire la sp                                | unta                                                                                                    |                                                                                                    |
|                                               |                                                                                                    |                                                                                                    |
|                                               |                                                                                                    |                                                                                                    |
| ana ing ana by the 🔹 🖉 satisfy stated. Con    | and all a State of the State of the State of   | - 0                                                                                                    |
| origen d'Antigeneriqt, Thum Et                | аналанан аландан Сон Маландан Сон Аландан (К. К. В. Валан Аландан), К. К. К. цар (Б. Ка. 1920), К. К. М. Саландана, К. МАС К<br>Алан ор ПЛПСОМИТС, Ф. Милар (Д. Октор К. К. В. Валан Аландан), К. К. К. цар (Б. Ка. 1920), К. К. М. Саландана, К                                                                                                    | G G A H B<br>wheel G hereingethere. D Contrage                                                                 |
|                                               | PAGO IN RETE                                                                                                    |                                                                                                    |
|                                               | Concern Hone C                                                                                                    |                                                                                                    |
|                                               | Plane Versaneri edunturi Vezalazza paganteri Gothave zamarni filchedi sosilifetta Aree marvata basi.                                                                                                    | 20. 20. 20.                                                                                                    |
|                                               | Visualizza pagamenti<br>Navena vano za renas zi ven insperen ettek dei soni, mick si den sostik dur pite sosti a segurati ette i susen d                                                                                                    | 0.0.0                                                                                                    |
|                                               | Experior to deside a management or application of the encoder of the application of the association of the encoder of the encoder of the        |                                                                                                    |
|                                               | Texa (Color)                                                                                                    | 000                                                                                                    |
|                                               | Transporter for FIREDET & TREATE for Department                                                                                                    | 000                                                                                                    |
|                                               |                                                                                                    |                                                                                                    |
|                                               | Epidera v. A. v. B. K                                                                                                    | 0.0.0                                                                                                    |
|                                               | CAULD D-D-D-D-R-R (1) PART                                                                                                    |                                                                                                    |
|                                               |                                                                                                    | 000                                                                                                    |
|                                               |                                                                                                    | NAYAY,                                                                                                    |
|                                               | . Russie 48 Survey 73                                                                                                    | A VIVI                                                                                                    |
|                                               |                                                                                                    | $\circ \circ \circ$                                                                                            |
| A Servi au per exequire la treva              | 0 R 0 m 0 4 4                                                                                                    | TTO Pavel and the Cipit In 198                                                                                 |
|                                               |                                                                                                    | and a second second second second second second second second second second second second second second second |
|                                               |                                                                                                    |                                                                                                    |
|                                               |                                                                                                    |                                                                                                    |
|                                               |                                                                                                    |                                                                                                    |
| Cliccare "FFF                                 | FTTUA PAGAMENTO"                                                                                                    |                                                                                                    |

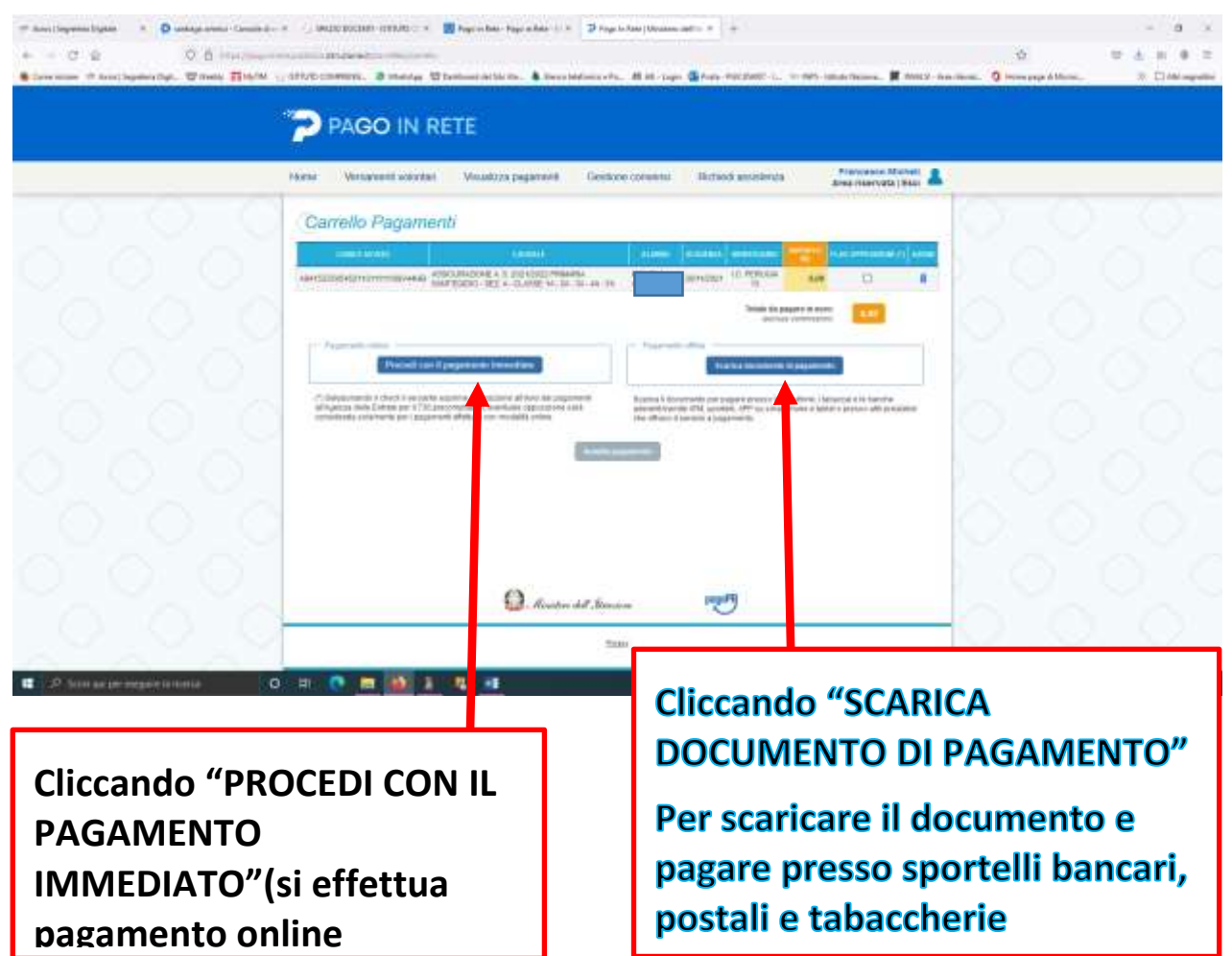

• GESTIONE CONSENSI: pagina all'interno della quale l'utente può dare o revocare il consenso alla ricezione delle e-mail di notifica previste dal sistema.

• **RICHIEDI ASSISTENZA (1):** pagina informativa sulle modalità per ricevere assistenza sul servizio. È possibile richiedere **assistenza** contattando il numero 080 92 67 603 (attivo dal lunedì al venerdì dalle ore 8:00 alle ore 18:30).

In alto a destra sono riportate le informazioni sull'utente collegato (Nome e Cognome) (2) e i pulsanti per accedere alla propria Area riservata o uscire dall'applicazione.

Nel riquadro centrale della Home page vengono riportati gli **AGGIORNAMENTI** in merito allo stato dei pagamenti notificati dalla scuola (la sezione non è presente se non sono stati notificati all'utente avvisi di pagamento da parte delle scuole):

- **Avvisi nuovi**: numero degli avvisi di pagamento notificati dalle scuole di frequenza non ancora visualizzati dall'utente;
- **Avvisi scaduti**: numero di avvisi per i quali non si è provveduto al pagamento entro i termini richiesti dalle scuole;
- Avvisi in scadenza: numero di avvisi telematici da pagare entro 7 giorni.

Nella parte inferiore il sistema visualizza le news e le comunicazioni, come ad esempio i periodi programmati di chiusura o sospensione del servizio.

#### **COME PAGARE**

Per effettuare un pagamento online l'utente genitore/tutore:

- 1. seleziona uno o più avvisi telematici inviati dalla scuola, da porre in un carrello dei pagamenti;
- 2. sceglie tra diversi metodi di pagamento proposti:

a. **Per pagare direttamente on-line** selezionare una modalità di pagamento inserendo i dati richiesti\*: addebito in conto corrente, carta di credito/debito o altri metodi di pagamento online (PayPal, Satispay, etc.) ed un istituto di credito tra quelli che consentono la modalità di pagamento prescelta.

\*Pago In Rete non archivia alcun dato relativo alla carta di credito o al conto corrente dell'utente.

b. **Per pagare presso PSP** (Prestatori di Servizi di Pagamento: sportelli bancari o postali autorizzati, tabaccherie) stampare o salvare il documento di pagamento predisposto dal sistema, che riporta la codifica BAR-Code, QR-Code, degli avvisi selezionati ed eseguire il pagamento presso tabaccherie, sportelli bancari autorizzati o altri PSP. L'utente potrà poi visualizzare su Pago In Rete, per ogni avviso pagato, la **ricevuta telematica del pagamento** e potrà scaricare la relativa attestazione utilizzabile per gli scopi previsti dalla legge (ad esempio nelle dichiarazioni dei redditi).

<u>E' possibile consultare il materiale operativo di supporto accedendo al seguente link: https://www.istruzione.it/pagoinrete/</u>

Al suddetto link sono disponibili video, brochure e guide con indicati i passi che i genitori devono effettuare per iniziare ad utilizzare il sistema. Queste guide permettono di cominciare ad utilizzare il sistema in breve tempo ed in maniera molto facile ed intuitiva.

## I PAGAMENTI DI ASSICURAZIONE E CONTRIBUTO VOLONTARIO DOVRANNO ESSERE EFFETTUATI DA PARTE DEI GENITORI <u>ENTRO E NON OLTRE IL GIORNO 30.11.2021.</u>

OLTRE TALE DATA NON SARA' PIU' POSSIBILE PROCEDERE AL PAGAMENTO.

NELLA PIATTAFORMA PAGO IN RETE SCUOLE SONO GIA' DISPONIBILI GLI EVENTI PER IL PAGAMENTO DI ASSICURAZIONE E CONTRIBUTO.

> Il Dirigente Scolastico Dott.ssa Simona Tanci Firma autografa sostituita da indicazione a mezzo stampa, ai sensi dell'art. 3 co. 2, del D. Lgs 12/02/1993 n. 39